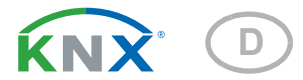

# KNX PS640+ Spannungsversorgung

Artikelnummer 70141

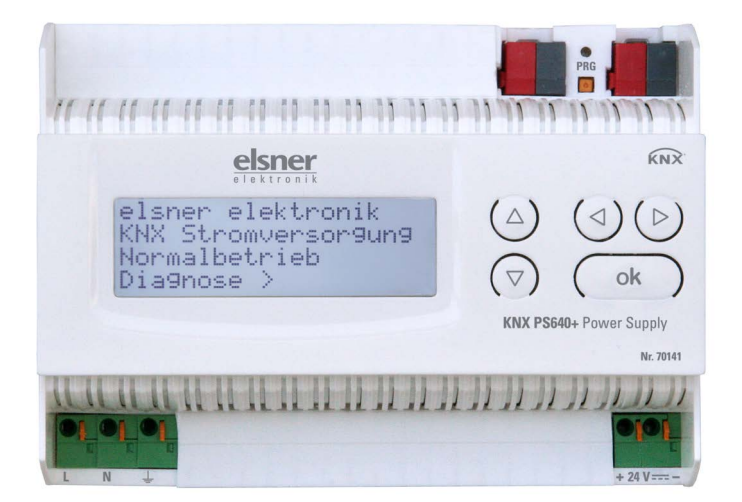

elsner

Handbuch

| 1.   | Sicherheits- und Gebrauchshinweise            | 3 |
|------|-----------------------------------------------|---|
| 2.   | Beschreibung                                  | 3 |
| 3.   | Inbetriebnahme                                | 4 |
| 3.1. | Grundstellung der Anzeige                     | 5 |
| 3.2. | Funktion der Tasten im Display-Menü           | 5 |
| 3.3. | Linie Reset                                   | 5 |
| 3.4. | Datenspeicher                                 | 6 |
|      | 3.4.1. Betriebsstunden                        | 6 |
|      | 3.4.2. Überlast                               | 7 |
|      | 3.4.3. Externe Überspannung                   | 7 |
|      | 3.4.4. Interne Überspannung                   | 7 |
|      | 3.4.5. Kurzschluss                            | 7 |
|      | 3.4.6. Übertemperatur                         | 7 |
| 3.5. | Betriebsdaten                                 | 8 |
| 3.6. | Sprache                                       | 8 |
| 4.   | Übertragungsprotokoll                         | 9 |
|      | 4.0.1. Abkürzungen                            | 9 |
|      | 4.0.2. Auflistung aller Kommunikationsobjekte | 9 |
| 5.   | Einstellung der Parameter (Software ETS) 1    | 0 |
| 5.1. | Allgemeine Einstellungen 1                    | 0 |
|      | 5.1.1. Meldungen 1                            | 1 |
|      | 5.1.2. Stromgrenzwert 1                       | 3 |

Dieses Handbuch unterliegt Änderungen und wird an neuere Software-Versionen angepasst. Den Änderungsstand (Software-Version und Datum) finden Sie in der Fußzeile des Inhaltsverzeichnis.

Wenn Sie ein Gerät mit einer neueren Software-Version haben, schauen Sie bitte auf **www.elsner-elektronik.de** im Menübereich "Service", ob eine aktuellere Handbuch-Version verfügbar ist.

## Zeichenerklärungen für dieses Handbuch

| $\wedge$  | Sicherheitshinweis                                                                                                    |
|-----------|----------------------------------------------------------------------------------------------------|
|           | Sicherheitshinweis für das Arbeiten an elektrischen Anschlüssen,<br>Bauteilen etc.                                                                  |
| GEFAHR!   | weist auf eine unmittelbar gefährliche Situation hin, die zum Tod<br>oder zu schweren Verletzungen führt, wenn sie nicht gemieden<br>wird.          |
| WARNUNG!  | weist auf eine möglicherweise gefährliche Situation hin, die zum<br>Tod oder zu schweren Verletzungen führen kann, wenn sie nicht<br>gemieden wird. |
| VORSICHT! | weist auf eine möglicherweise gefährliche Situation hin, die zu geringfügigen oder leichten Verletzungen führen kann, wenn sie nicht gemieden wird. |
| ACHTUNG!  | weist auf eine Situation hin, die zu Sachschäden führen kann,<br>wenn sie nicht gemieden wird.                                                      |
| ETS       | In den ETS-Tabellen sind die Voreinstellungen der Parameter durch eine Unterstreichung gekennzeichnet.                                              |

# 1. Sicherheits- und Gebrauchshinweise

Installation, Prüfung, Inbetriebnahme und Fehlerbehebung dürfen nur von einer Elektrofachkraft durchgeführt werden.

## GEFAHR!

Lebensgefahr durch elektrische Spannung (Netzspannung)!

• Untersuchen Sie das Gerät vor der Installation auf Beschädigungen. Nehmen Sie nur unbeschädigte Geräte in Betrieb.

• Halten Sie die vor Ort geltenden Richtlinien, Vorschriften und Bestimmungen für die elektrische Installation ein.

• Nehmen Sie das Gerät bzw. die Anlage unverzüglich außer Betrieb und sichern Sie sie gegen unbeabsichtigtes Einschalten, wenn ein gefahrloser Betrieb nicht mehr gewährleistet ist.

Verwenden Sie das Gerät ausschließlich für die Gebäudeautomation und beachten Sie die Gebrauchsanleitung. Unsachgemäße Verwendung, Änderungen am Gerät oder das Nichtbeachten der Bedienungsanleitung führen zum Erlöschen der Gewährleistungs- oder Garantieansprüche.

Betreiben Sie das Gerät nur als ortsfeste Installation, das heißt nur in montiertem Zustand und nach Abschluss aller Installations- und Inbetriebnahmearbeiten und nur im dafür vorgesehenen Umfeld.

Für Änderungen der Normen und Standards nach Erscheinen der Bedienungsanleitung ist Elsner Elektronik nicht haftbar.

Informationen zur Installation, Entsorgung, zum Lieferumfang und den technischen Daten finden Sie in der Installationsanleitung.

# 2. Beschreibung

Das Gerät liefert an "U $_{Line}$ " 29 V Busspannung für eine KNX TP Linie und an "U $_{24V}$ " 24 V DC.

Die Spannungsversorgung bietet Steuer- und Diagnosefunktionen wie Linien-Reset oder das Auslesen von Betriebsdaten und Störmeldungen. Diese Funktionen können ausgeführt werden:

- über Display und Tasten des Geräts
- über den integrierten KNX-Teilnehmer "Device" an einer KNX TP Linie

### Funktionen:

- Liefert 29 V KNX-Busspannung (gedrosselt), Ausgangsstrom max. 640 mA, kurzschlussfest
- Liefert 24 V DC (ungedrosselt), Ausgangsstrom max. 150 mA
- Reset einer Linie am Gerät möglich

- Protokollierung von Betriebsstunden, Überlast, externer Überspannung, interner Überspannung, Kurzschluss und Übertemperatur
- Anzeige der Betriebsdaten Busspannung, Busstrom und Temperatur am Gerät
- Display-Sprache einstellbar (Deutsch, Englisch, Spanisch, Holländisch)
- Busanschluss für Datenübertragung (z. B. Störmeldungen, Betriebsdaten)
- Reset- und Diagnosemöglichkeiten über den Bus

# 3. Inbetriebnahme

Die Konfiguration erfolgt mit der KNX-Software ETS. Die **Produktdatei** steht auf der Homepage von Elsner Elektronik unter **www.elsner-elektronik.de** im Menübereich "Service" zum Download bereit.

# 4. Einstellungen am Gerät

# 4.1. Grundstellung der Anzeige

```
elsner elektronik
KNX Stromversorgung
Normalbetrieb
Diagnose >
```

Am Display der Spannungsversorgung KNX PS640 können abgelesen bzw. eingestellt werden:

- Reset einer Linie
- Abruf des Datenspeichers mit Betriebsstunden, Überlast, externer Überspannung, interner Überspannung, Kurzschluss und Übertemperatur
- Abruf der Betriebsdaten Busspannung, Busstrom und Temperatur
- Sprache der Anzeige

Die Anzeige wird nach 60 Sekunden gedimmt, wenn in diesem Zeitraum keine Taste betätigt wurde.

# 4.2. Funktion der Tasten im Display-Menü

| $\triangleright$ | Bestätigung der Auswahl, weiter zum nächsten Schritt.                                                                                                    |
|------------------|----------------------------------------------------------------------------------------------------|
| 4                | Einen Schritt zurück.                                                                                                    |
| $\nabla \Delta$  | Änderung der Einstellung (Auswahl einer Einstellung oder Ände-<br>rung eines Werts). Der Cursor (blinkendes Rechteck) zeigt an, wel-<br>cher Menüpunkt gewählt ist. |
| ok               | Bestätigung der Einstellungen und zurück zur Grundstellung des Geräts.                                                                                              |

# 4.3. Linie Reset

elsner elektronik KNX Stromversorgung Normalbetrieb Diagnose >

| Linie Reset   | > |  |
|---------------|---|--|
| Datenspeicher | > |  |
| Betriebsdaten | > |  |
| Sprache       | > |  |

Drücken Sie in der Grundstellung einmal die Taste  $\ensuremath{ \ensuremath{ \mathbf{D}}}$  .

Drücken Sie nochmals die Taste ♥ um in den Bereich "Linie Reset" zu gelangen.

| Reset | : Ja         |   |
|-------|--------------|---|
|       | Nein         |   |
|       | 30 Sekunder  | 1 |
| Reset | nicht aktiv! |   |

Bewegen Sie den Cursor (blinkendes Rechteck am rechten Rand) mit den Tasten  $\nabla$  oder  $\Delta$  zur gewünschten Einstellung und bestätigen Sie mit der Taste **ok**.

| Ja          | Reset ist aktiv. Die Linie ist spannungsfrei geschaltet und kurzge-<br>schlossen. In der Grundstellung wird angezeigt: "Reset ist aktiv!"                                                                                                  |
|-------------|----------------------------------------------------------------------------------------------------|
| Nein        | Reset nicht aktiv. Die Spannungsversorgung läuft im Normalbe-<br>trieb.                                                                                                    |
| 30 Sekunden | Es wird ein Reset von 30 Sekunden gestartet. Danach wird die Linie<br>wieder normal mit Spannung versorgt. Während des 30 Sekunden<br>dauernden Reset-Zustands wird in der Grundstellung angezeigt:<br>"Reset aktiv: XX Sek." (Countdown). |

Mit der Taste **4** gelangen Sie eine Menüebene zurück.

# 4.4. Datenspeicher

| elsner elektronik   |
|---------------------|
| KNX Stromversorgung |
| Normalbetrieb       |
| Diagnose >          |

Drücken Sie in der Grundstellung einmal die Taste  $\stackrel{\bullet}{\mathsf{D}}$ .

| Linie Reset   | > |
|---------------|---|
| Datenspeicher | > |
| Betriebsdaten | > |
| Sprache       | > |

Bewegen Sie den Cursor (blinkendes Rechteck am rechten Rand) mit den Tasten  $\nabla$  und  $\Delta$  zum Menüpunkt "Datenspeicher" und drücken Sie die Taste  $\overleftarrow{\mathsf{D}}$ .

| Betr | iebsstunden | > <b>II</b> |  |
|------|-------------|-------------|--|
| Ober | last        | >           |  |
| ext. | Oberspg.    | >           |  |
| int. | Oberspg.    | > v         |  |

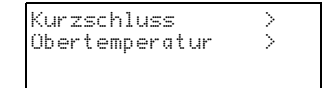

Bewegen Sie den Cursor mit den Tasten Auf und Ab zum gewünschten Menüpunkt und drücken Sie die Taste  $\blacktriangleright$ .

# 4.4.1. Betriebsstunden

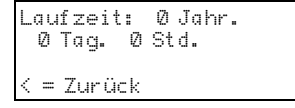

Angezeigt werden die Betriebsstunden der Spannungsversorgung in Jahren, Tagen und Stunden.

Mit der Taste dgelangen Sie eine Menüebene zurück.

# 4.4.2. Überlast

| Überlast  | 0 mal      |
|-----------|------------|
| erkannt.  | Zeitdauer: |
| 0 Tag. 0  | Std. 0 Min |
| < = Zurüc | k          |

Angezeigt werden die Anzahl der Überlast-Fälle und die Gesamtdauer in Tagen, Stunden und Minuten.

Mit der Taste dgelangen Sie eine Menüebene zurück.

# 4.4.3. Externe Überspannung

Externe Oberspannung wurde Ømal erkannt. < = Zurück Angezeigt wird die Anzahl der Fälle von externer Überspannung.

Mit der Taste dgelangen Sie eine Menüebene zurück.

## 4.4.4. Interne Überspannung

Interne Überspannung wurde Ømal erkannt. < = Zurück Angezeigt wird die Anzahl der Fälle von interner Überspannung.

Mit der Taste dgelangen Sie eine Menüebene zurück.

## 4.4.5. Kurzschluss

| Ein Kurzschluss |   |
|-----------------|---|
| am Bus wurde    | Ø |
| mal erkannt.    |   |
| < = Zurück      |   |

Angezeigt wird die Anzahl der Kurzschluss-Fälle am Bus.

Mit der Taste d gelangen Sie eine Menüebene zurück.

## 4.4.6. Übertemperatur

Obertemperatur auf der Platine ∅mal erkannt! < = Zurück Angezeigt wird die Anzahl der Fälle von Übertemperatur auf der Platine des Geräts.

Mit der Taste dgelangen Sie eine Menüebene zurück.

# 4.5. Betriebsdaten

| elsner elektronik   |
|---------------------|
| KNX Stromversorgung |
| Normalbetrieb       |
| Diagnose >          |

| Linie Reset   | Ś           |
|---------------|-------------|
| Betriebsdaten | > <b>II</b> |
| Sprache       | >           |

| Busspannung | 29.4 V |
|-------------|--------|
| Busstrom    | 320 mA |
| Temperatur  | 42.1°C |

Drücken Sie in der Grundstellung einmal die Taste  ${\sf D}$ .

Bewegen Sie den Cursor (blinkendes Rechteck am rechten Rand) mit den Tasten  $\nabla$  und  $\Delta$  zum Menüpunkt "Betriebsdaten" und drücken Sie die Taste  $\overleftarrow{\mathsf{D}}$ .

Angezeigt werden die aktuellen Werte von

- Busspannung
- Busstrom
- Temperatur auf der Platine des Geräts.

Mit der Taste **4** gelangen Sie eine Menüebene zurück.

# 4.6. Sprache

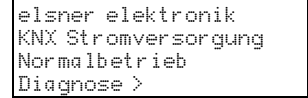

Linie Reset > Datenspeicher > Betriebsdaten > Sprache > ■

| Sprache  | : | Deutsch 📕 |
|----------|---|-----------|
| Language | : | English   |
| Idioma   | : | Espanol   |
| Taal     | : | Hollands  |

Drücken Sie in der Grundstellung einmal die Taste  $\overleftarrow{\mathsf{P}}$ .

Bewegen Sie den Cursor (blinkendes Rechteck am rechten Rand) mit den Tasten  $\nabla$  und  $\Delta$  zum Menüpunkt "Sprache" und drücken Sie die Taste D.

Bewegen Sie den Cursor mit den Tasten  $\nabla$  und  $\Delta$  zur gewünschten Sprache und drücken Sie die Taste **ok**. Die Anzeige springt automatisch zum vorherigen Auswahlmenü in der gewählten Sprache.

Mit der Taste d gelangen Sie eine Menüebene zurück in die Grundstellung.

# 5. Übertragungsprotokoll

## 5.0.1. Abkürzungen

### Flags:

- K Kommunikation
- L Lesen
- S Schreiben
- Ü Übertragen
- A Aktualisieren

# 5.0.2. Auflistung aller Kommunikationsobjekte

| Nr. | Name                                                    | Funktion | EIS-Typ | Flags |  |
|-----|---------------------------------------------------------|----------|---------|-------|--|
|     |                                                         |          |         |       |  |
| 0   | Busspannung [V]                                         | Ausgang  | 14.030  | KLÜ   |  |
| 1   | Busstrom [mA]                                           | Ausgang  | 9.021   | KLÜ   |  |
| 2   | Dauerreset (1 = aktiv   0 = inaktiv)                    | Eingang  | 1.003   | KLS   |  |
| 3   | Zeitreset (1 = 30 Sekunden aktiv   0<br>= inaktiv)      | Eingang  | 1.003   | KLS   |  |
| 4   | Reset-Status der Linie (1 = aktiv  <br>0 = inaktiv)     | Ausgang  | 1.002   | KLÜ   |  |
|     |                                                         |          |         |       |  |
| 5   | Überlast<br>(0 = Normal   1 = Überlast)                 | Ausgang  | 1.002   | KLÜ   |  |
| 6   | externe Überspannung<br>(0 = Normal   1 = Überspannung) | Ausgang  | 1.002   | KLÜ   |  |
| 7   | interne Überspannung (0 = Normal<br>  1 = Überspannung) | Ausgang  | 1.002   | KLÜ   |  |
| 8   | Kurzschluss<br>(0 = Normal   1 = Kurzschluss)           | Ausgang  | 1.002   | KLÜ   |  |
| 9   | Übertemperatur<br>(0 = Normal   1 = Übertemperatur)     | Ausgang  | 1.002   | KLÜ   |  |
| 10  | Spannungsversorgung defekt<br>(0 = Normal   1 = defekt) | Ausgang  | 1.002   | KLÜ   |  |
| 11  | 1 Bit Störsammlung<br>(Betrieb = 0   Störung = 1)       | Ausgang  | 1.002   | KLÜ   |  |
| 12  | 8 Bit Statussammlung                                    | Ausgang  | 5.010   | KLÜ   |  |
|     |                                                         |          |         |       |  |
| 13  | Datum                                                   | Eingang  | 11.001  | KLS   |  |
| 14  | Uhrzeit                                                 | Eingang  | 10.001  | KLS   |  |
| 15  | Fehlerinfo abrufen<br>(1 = Nr. + 1   0 = Nr 1)          | Eingang  | 1.008   | KLS   |  |
| 16  | Meldung Teil 1                                          | Ausgang  | 16.000  | KLÜ   |  |

| Nr. | Name                            | Funktion          | EIS-Typ | Flags |
|-----|---------------------------------|-------------------|---------|-------|
| 17  | Meldung Teil 2                  | Ausgang           | 16.000  | KLÜ   |
| 18  | Meldung Teil 3                  | Ausgang           | 16.000  | KLÜ   |
| 19  | Meldung Teil 4                  | Ausgang           | 16.000  | KLÜ   |
|     |                                 |                   |         |       |
| 20  | Grenzwert: 16 Bit Wert [mA]     | Eingang / Ausgang | 9.021   | KLSÜA |
| 21  | Grenzwert:                      | Eingang           | 1.008   | KLS   |
|     | 1 = Anhebung   0 = Absenkung    |                   |         |       |
| 22  | Grenzwert: Anhebung             | Eingang           | 1.017   | KLS   |
| 23  | Grenzwert: Absenkung            | Eingang           | 1.017   | KLS   |
| 24  | Grenzwert: Schaltausgang        | Ausgang           | 1.002   | KLÜ   |
| 25  | Grenzwert: Schaltausgang Sperre | Eingang           | 1.003   | KLS   |
|     |                                 |                   |         |       |
| 26  | Softwareversion                 | auslesbar         | 217.001 | KL    |

# 6. Einstellung der Parameter (Software ETS)

# 6.1. Allgemeine Einstellungen

### Messwerte:

| Sendeverhalten Objekt "Busspannung"                               | <ul> <li>nicht senden</li> <li>zyklisch senden</li> <li>bei Änderung senden</li> <li>bei Änderung und zyklisch senden</li> </ul> |
|-------------------------------------------------------------------|----------------------------------------------------------------------------------------------------|
| Sendezyklus<br>(nur wenn "zyklisch" gesendet wird)                | 5 s • 10 s • 30 s • 1 min • • 2 h                                                                                                |
| Änderung in %<br>( <i>nur wenn "bei Änderung" gesendet wird</i> ) | 1 50                                                                                                    |

| Sendeverhalten Objekt "Busstrom"                                  | <ul> <li>nicht senden</li> <li>zyklisch senden</li> <li>bei Änderung senden</li> <li>bei Änderung und zyklisch senden</li> </ul> |
|-------------------------------------------------------------------|----------------------------------------------------------------------------------------------------|
| Sendezyklus<br>(nur wenn "zyklisch" gesendet wird)                | 5 s • 10 s • 30 s • 1 min • • 2 h                                                                                                |
| Änderung in %<br>( <i>nur wenn "bei Änderung" gesendet wird</i> ) | 1 100                                                                                                    |

### Reset der Linie:

| Womit soll ein Reset ausgeführt werden? |    |
|-----------------------------------------|----|
| mit Display und Tastatur                | Ja |

| mit Objekt "Dauerreset"<br>1 = Reset   0 = kein Reset            | Nein ● Ja |
|------------------------------------------------------------------|-----------|
| mit Objekt "Zeitreset"<br>1 = 30 Sekunden Reset   0 = kein Reset | Nein ● Ja |
| Objekt "Reset-Status der Linie"<br>verwenden                     | Nein ● Ja |

### Sonstiges:

| Maximale Telegrammrate                                          | 1 • 2 • 3 • 5 • 10 • 20 Telegramme pro<br>Sekunde |
|-----------------------------------------------------------------|---------------------------------------------------|
| Allgemeine Sendeverzögerung<br>nach Power Up und Programmierung | 5 s • 10 s • 30 s • 1 min • • 2 h                 |

## 6.1.1. Meldungen

### 1 Bit Störobjekte:

| Objekt "Überlast"                                  | <ul> <li>nicht senden</li> <li>bei Änderung senden</li> <li>bei Änderung auf 1 senden</li> <li>bei Änderung auf 0 senden</li> <li>bei Änderung und zyklisch senden</li> <li>bei Änderung auf 1 und zyklisch senden</li> <li>bei Änderung auf 0 und zyklisch senden</li> </ul> |
|----------------------------------------------------|----------------------------------------------------------------------------------------------------|
| Sendezyklus<br>(nur wenn "zyklisch" gesendet wird) | 5 s • 10 s • 30 s • 1 min • • 2 h                                                                                                    |
| Objekt "externe Überspannung"                      | [Die Einstellungsmöglichkeiten entspre-<br>chen dem Objekt "Überlast"]                                                                                                    |
| Objekt "interne Überspannung"                      | [Die Einstellungsmöglichkeiten entspre-<br>chen dem Objekt "Überlast"]                                                                                                    |
| Objekt "Kurzschluss"                               | [Die Einstellungsmöglichkeiten entspre-<br>chen dem Objekt "Überlast"]                                                                                                    |
| Objekt "Übertemperatur"                            | [Die Einstellungsmöglichkeiten entspre-<br>chen dem Objekt "Überlast"]                                                                                                    |
| Objekt "Gerät defekt"                              | [Die Einstellungsmöglichkeiten entspre-<br>chen dem Objekt "Überlast"]                                                                                                    |

### 1 Bit Störsammlung:

| Objekt "1 Bit Störsammlung"<br>Dieses Objekt liefert das Ergebnis einer<br>ODER-Verknüpfung der 1-Bit-Störobjekte | <ul> <li>nicht senden</li> <li>bei Änderung senden</li> <li>bei Änderung auf 1 senden</li> <li>bei Änderung auf 0 senden</li> <li>bei Änderung und zyklisch senden</li> <li>bei Änderung auf 1 und zyklisch senden</li> <li>bei Änderung auf 0 und zyklisch senden</li> </ul> |
|----------------------------------------------------------------------------------------------------|----------------------------------------------------------------------------------------------------|
| Sendezyklus<br>( <i>nur wenn "zyklisch" gesendet wird</i> )                                                       | 5 s • 10 s • 30 s • 1 min • • 2 h                                                                                                    |

### 8 Bit Statussammlung:

| Objekt "8 Bit Statussammlung"                      | <ul> <li>nicht senden</li> <li>bei Änderung senden</li> <li>bei Änderung und zyklisch senden</li> </ul> |
|----------------------------------------------------|----------------------------------------------------------------------------------------------------|
| Sendezyklus<br>(nur wenn "zyklisch" gesendet wird) | 5 s • 10 s • 30 s • 1 min • • 2 h                                                                       |
| Bit 0 = Reset-Status der Linie                     | = Wert 1                                                                                                |
| Bit 1 = Überlast                                   | = Wert 2                                                                                                |
| Bit 2 = externe Überspannung                       | = Wert 4                                                                                                |
| Bit 3 = interne Überspannung                       | = Wert 8                                                                                                |
| Bit 4 = Kurzschluss                                | = Wert 16                                                                                               |
| Bit 5 = Übertemperatur                             | = Wert 32                                                                                               |
| Bit 6 = Stromgrenzwert überschritten               | = Wert 64                                                                                               |
| Bit 7 = Gerät defekt                               | = Wert 128                                                                                              |

Eine Kombination von Störmeldungen ist möglich. Wenn z. B. Wert 34 übertragen wird, dann ist Bit 1 = Überlast und Bit 5 = Übertemperatur gesetzt.

Als **Stromgrenzwert** wird der im entsprechenden Menü eingestellte Wert verwendet (siehe Kapitel "Stromgrenzwert"). Die weiteren Einstellungen zu Hysterese etc. werden für die Statusmeldungen *nicht* beachtet. Das Bit 6 "Stromgrenzwert überschritten" wird gesetzt, wenn der Grenzwert für 1 Minute überschritten wurde. Das Bit wird sofort wieder gelöscht, sobald der Grenzwert unterschritten wird.

### Fehlerspeicher:

Fehlerspeicher verwenden Nein • Ja

| Wenn der Fehlerspeicher verwendet wird gilt:                 |
|--------------------------------------------------------------|
| Objekt "Meldung Teil 1" sendet:                              |
| Fehler Nr. (1 = aktuellster Fehler)                          |
| Objekt "Meldung Teil 2" sendet:<br>Art des Fehlers           |
| Objekt "Meldung Teil 3" sendet:<br>Datum des Fehlerbeginns   |
| Objekt "Meldung Teil 4" sendet:<br>Uhrzeit des Fehlerbeginns |
|                                                              |

## 6.1.2. Stromgrenzwert

| Grenzwert verwenden | Nein • Ja |
|---------------------|-----------|
|                     |           |

### Wenn der Grenzwert verwendet wird:

### Grenzwert:

### Wenn der Grenzwert per Parameter vorgegeben wird:

| Grenzwertvorgabe per           | Parameter |
|--------------------------------|-----------|
| Grenzwert in mA                | 0 640     |
| Hysterese des Grenzwertes in % | 0 50      |

### Wenn der Grenzwert per Kommunikationsobjekt vorgegeben wird:

| Grenzwertvorgabe per                                                                                                    | Kommunikationsobiekt                                                                                                    |
|----------------------------------------------------------------------------------------------------|----------------------------------------------------------------------------------------------------|
| Der zuletzt kommunizierte Wert soll<br>erhalten bleiben                                                                                                    | <ul> <li>nicht</li> <li>nach Spannungswiederkehr</li> <li>nach Spannungswiederkehr und<br/>Programmierung (Nicht bei der Erst-<br/>inbetriebnahme verwenden)</li> </ul>     |
| Start Grenzwert in mA<br>gültig bis zur 1. Kommunikation<br>(nur wenn der zuletzt erhaltene Wert "nicht"<br>oder "nach Spannungswiederkehr" erhalten<br>bleibt) | 0 640                                                                                                    |
| Art der Grenzwertveränderung                                                                                                    | <ul> <li>Absolutwert mit einem 16 Bit-<br/>Kom.Objekt</li> <li>Anhebung/Absenkung mit einem<br/>Kom.Objekt</li> <li>Anhebung/Absenkung mit zwei<br/>Kom.Objekten</li> </ul> |
| Schrittweite in mA<br>(nur bei "Anhebung/Absenkung")                                                                                                    | 1 • 2 • 5 • 10 • 20 • 50 • 100                                                                                                    |
| Hysterese des Grenzwertes in %                                                                                                    | 0 50                                                                                                    |

### Schaltausgang:

| Ausgang ist bei<br>(GW = Grenzwert)                                       | • GW über = 1   GW - Hyst. unter = 0<br>• GW über = 0   GW - Hyst. unter = 1<br>• GW unter = 1   GW + Hyst. über = 0<br>• GW unter = 0   GW + Hyst. über = 1                                                  |
|---------------------------------------------------------------------------|----------------------------------------------------------------------------------------------------|
| Schaltverzögerung von 0 auf 1                                             | keine • 1 s • 2 s • 5 s • 10 s • • 2 h                                                                                                    |
| Schaltverzögerung von 1 auf 0                                             | keine • 1 s • 2 s • 5 s • 10 s • • 2 h                                                                                                    |
| Schaltausgang sendet                                                      | <ul> <li>bei Änderung</li> <li>bei Änderung auf 1</li> <li>bei Änderung auf 0</li> <li>bei Änderung und zyklisch</li> <li>bei Änderung auf 1 und zyklisch</li> <li>bei Änderung auf 0 und zyklisch</li> </ul> |
| Schaltausgang senden im Zyklus von<br>(nur wenn "zyklisch" gesendet wird) | 5 s • 10 s • 30 s • 1 min • • 2 h                                                                                                    |

#### Sperrung:

| Sperrung des Schaltausgangs verwenden | Nein • Ja |
|---------------------------------------|-----------|
| open ang dee benanddegange tertrenden |           |

### Wenn die Sperrung des Schaltausgangs verwendet wird:

| Sperrung des Schaltausgangs verwenden         | Ja                                                                                                    |
|-----------------------------------------------|----------------------------------------------------------------------------------------------------|
| Auswertung des Sperrobjekts                   | <ul> <li>bei Wert 1: sperren   bei Wert 0: freigeben</li> <li>bei Wert 0: sperren   bei Wert 1: freigeben</li> </ul> |
| Wert des Sperrobjekts<br>vor 1. Kommunikation | 0•1                                                                                                    |

| Verhalten des Schaltausgangs |                                                                               |
|------------------------------|-------------------------------------------------------------------------------|
| beim Sperren                 | <ul> <li>kein Telegramm senden</li> <li>0 senden</li> <li>1 senden</li> </ul> |

Das Verhalten beim Freigeben des Schaltausgangs ist abhängig vom Wert des Parameters "Schaltausgang sendet …" (siehe "Schaltausgang")

| Wert des Parameters<br>"Schaltausgang sendet": | Einstellungsmöglichkeiten "Verhalten<br>des Schaltausgangs beim Freigeben":         |
|------------------------------------------------|-------------------------------------------------------------------------------------|
| bei Änderung                                   | <ul> <li>kein Telegramm senden</li> <li>Status des Schaltausgangs senden</li> </ul> |
| bei Änderung auf 1                             | <ul> <li>kein Telegramm senden</li> <li>wenn Schaltausgang = 1 → sende 1</li> </ul> |
| bei Änderung auf 0                             | <ul> <li>kein Telegramm senden</li> <li>wenn Schaltausgang = 0 → sende 0</li> </ul> |
| bei Änderung und zyklisch                      | sende Status des Schaltausgangs<br>(keine Auswahl)                                  |

| bei Änderung auf 1 und zyklisch | wenn Schaltausgang = 1 → sende 1<br>(keine Auswahl) |
|---------------------------------|-----------------------------------------------------|
| bei Änderung auf 0 und zyklisch | wenn Schaltausgang = 0 → sende 0<br>(keine Auswahl) |

# **Fragen zum Produkt?**

### Den technischen Service von Elsner Elektronik erreichen Sie unter Tel. +49 (0) 70 33 / 30 945-250 oder service@elsner-elektronik.de

Folgende Informationen benötigen wir zur Bearbeitung Ihrer Service-Anfrage:

- Gerätetyp (Modellbezeichnung oder Artikelnummer)
- Beschreibung des Problems •
- Seriennummer oder Softwareversion
- Bezugsquelle (Händler/Installateur, der das Gerät bei Elsner Elektronik gekauft ٠ hat)

Bei Fragen zu KNX-Funktionen:

- Version der Geräteapplikation
- Für das Projekt verwendete ETS-Version

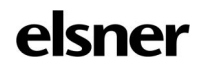

Elsner Elektronik GmbH Steuerungs- und Automatisierungstechnik Sohlengrund 16

75395 Östelsheim Deutschland

Tel. +49 (0) 70 33 / 30 945-0 info@elsner-elektronik.de Fax +49 (0) 70 33 / 30 945-20 www.elsner-elektronik.de